## SISTEME GIRIŞ:

Tarayıcıdan, <u>https://rapor.al</u> web sayfasına girilir.

Kullanıcı adı kutusuna, Türkiye Cumhuriyeti Kimlik Numarası (TCKN) girilir.

Şifre kutusuna, BankJet24 kartının son 6 hanesi girilir.

### Güvenlik kodu girilip Giriş Yap tuşuna basılır.

| <ul> <li>← → C ▲ https://rapor.al/Sistem-Girisi</li> <li>← ➡ Q ★ M ⊕ :</li> <li>Kullance Girişi</li> <li>Hease bigleinnit yasarak sisteme giriş yapın.</li> <li>KulLANICE ADI</li> <li>Să Să 1555 146</li> <li>Şirise</li> <li>Imas Si 1552 146</li> </ul>                                                                                                    |
|----------------------------------------------------------------------------------------------------|
| Kullanısı Girişi       Hesap bilgilerinisi yazarak kisteme girliş yapırı.       KULLANICI ADI       Z8311954145       ŞİFRE          GÜVENLİK KODU       rəsdər                                                                                                    |
| Kullanus Girişi   Hesap bilgilerindi yazarak sisteme giriş yapır.     KULLANICI ADI   2811952146   ŞirrE   GÜVENLİK KODU     nör53*                                                                                                    |
| Kullanıcı Girlşi   Hezap bilgilerindi yazarak sisteme girlş yapın.     KULLANICI ADI   2811954146   ŞiFRE   GÜVENLİK KODU     nör537                                                                                                    |
| Kullenici Girîşi   Hesep bilgilerindi yazarak sisteme girîş yapın.     KULLANICI ADI   26311954146   ŞirRE     GÜVENLİK KODU     nör53r                                                                                                    |
| Kultanıcı Girişi   Hesep bilgilerindi yazarak sisteme giriş yapın.     KULLANICI ADI   28311954146   Şirat   GÜVENLİK KODU     nör53r                                                                                                    |
| Kullanıcı Girişi     KULLANICI ADI     28311954146     ŞİFRE     GÜVENLİK KODU     nöx53r     nöx53r                                                                                                    |
| Hesap biglierinizi yazarak sisteme giriş yapın.      KULLANICI ADI     Za311954146      SiFRE       GÜVENLİK KODU     n9x53r     Pastilit    Pastilit    Pastil |
| KULLANICI ADI<br>26311954146<br>SiFRE<br><br>GÜVENLİK KODU<br>r9x53r ₽                                                                                                    |
| 26311954146<br>\$iFRE<br><br>GÜVENLİK KODU<br>r9:53r ₽                                                                                                    |
| şirRE<br><br>GÜVENLİK KODU<br>r9x53r ₽                                                                                                    |
| GÜVENLİK KODU<br>rəx53r 🖉                                                                                                    |
| GÜVENLİK KODU<br>n9x53r 🛛 🗱 🍫                                                                                                    |
| n9x53r n9x53r 🌮                                                                                                    |
|                                                                                                    |
| Ging Yap Temizie                                                                                                    |
|                                                                                                    |
| Destek Hatti : 444 2 889                                                                                                    |
|                                                                                                    |
|                                                                                                    |
|                                                                                                    |
|                                                                                                    |

## Giriş yaptıktan sonra Yönetim paneli açılır.

| E-Kampūs 2018 × +                          |    |   |   | -  | ٦        | ×     |
|--------------------------------------------|----|---|---|----|----------|-------|
| ← → C △                                    | 07 | Q | ☆ | ۶. | θ        | :     |
| N ISPARTA UYGULAMALI BİLİMLER ÜNİVERSİTESİ | -  |   |   |    | IURAT ÖZ | TAŞ 🛩 |
|                                            |    | _ | _ | -  |          |       |
| MENU                                       |    |   |   |    |          |       |
| 🕷 Yonetim Paneli                           |    |   |   |    |          |       |
| RAPORLAR                                   |    |   |   |    |          |       |
| 🚯 Finano Raporu                            |    |   |   |    |          |       |
| SISTEM YÖNETIMI                            |    |   |   |    |          |       |
| Rezervasyon İşlemleri                      |    |   |   |    |          |       |
| 🚯 Rezervasyonlanm                          |    |   |   |    |          |       |
|                                            |    |   |   |    |          |       |
|                                            |    |   |   |    |          |       |
|                                            |    |   |   |    |          |       |
|                                            |    |   |   |    |          |       |
|                                            |    |   |   |    |          |       |
|                                            |    |   |   |    |          |       |
|                                            |    |   |   |    |          |       |
|                                            |    |   |   |    |          |       |
|                                            |    |   |   |    |          |       |
|                                            |    |   |   |    |          |       |
|                                            |    |   |   |    |          |       |
|                                            |    |   |   |    |          |       |
|                                            |    |   |   |    |          |       |
| etisan                                     |    |   |   |    |          |       |
| Destek Hatti<br>444-2 000                  |    |   |   |    |          |       |
| 444 2 007                                  |    |   |   |    |          |       |

### Rezervasyonlu yemek hakkı satın alınması için Rezervasyon İşlemleri sekmesine tıklanır

Takvim Tuşuna basılıp hangi hafta rezervasyon yapılacağı seçilir.

| E-Kampüs 2018                                   | × +                                |                  |                       |                          |                    |                  | -                      | ð ×           |
|-------------------------------------------------|------------------------------------|------------------|-----------------------|--------------------------|--------------------|------------------|------------------------|---------------|
| $\leftrightarrow$ $\rightarrow$ C $\triangle$ h | ttps://rapor.al/Rezervasyon-Tip    | oleri            |                       |                          |                    |                  | Q 🕁 🏃                  | Θ:            |
| 🗶 ISPARTA UYGULAMALI BİLİMLE                    | R ÜNİVERSİTESİ                     | -                |                       |                          |                    |                  | 8                      | MURAT ÖZTAŞ 🗸 |
| MENÜ<br>🏘 Yönetim Paneli                        | REZERVASYON TIPLE                  | ERİ              |                       |                          |                    |                  | 🔏 Ana Sayfa / REZERVAS | SYON TIPLERI  |
| RAPORLAR                                        |                                    |                  |                       |                          |                    |                  |                        |               |
| SISTEM YÖNETIMI                                 | Drag a column header here to group | by that column   |                       |                          |                    |                  |                        |               |
| Rezervasyon İşlemleri                           | İŞLEM SIRA NO REZERVASYO           | DN KODU          | REZERVASYON TİPİ      | BIRIM FIYAT              | MİNİMUM GÜN SAYISI | BAŞLANGIÇ TARİHİ | BİTİŞ TARİHİ           |               |
| Rezervasyonlarım                                | 1 1916                             |                  | 1                     | 0.00                     | 5                  | 15.04.2019       | 21.04.2019             | •             |
|                                                 | Page 1 of 1 (1 items)              | < 1 → H          |                       |                          |                    |                  | Page size: 10          | -             |
|                                                 |                                    |                  |                       |                          |                    |                  |                        |               |
|                                                 | REZERVASYON YAPILAB                | ilmesi için kutu | CUĞUN ÜZERİNDEKİ TAKV | /İM İŞARETİNE TIKLAYINIZ |                    |                  |                        |               |
|                                                 |                                    |                  |                       |                          |                    |                  |                        |               |
|                                                 |                                    |                  |                       |                          |                    |                  |                        |               |
|                                                 |                                    |                  |                       |                          |                    |                  |                        |               |
|                                                 |                                    |                  |                       |                          |                    |                  |                        |               |
|                                                 |                                    |                  |                       |                          |                    |                  |                        |               |
|                                                 |                                    |                  |                       |                          |                    |                  |                        |               |
|                                                 |                                    |                  |                       |                          |                    |                  |                        |               |
|                                                 |                                    |                  |                       |                          |                    |                  |                        |               |
| etisan<br>Destek Hattı<br>444 2 889             |                                    |                  |                       |                          |                    |                  |                        |               |

#### Seçilen rezervasyon onaylanır.

| E-Kampüs 2018                       | ×  +                                              |                                                    |                        |                        |                  | -                                  |              |
|-------------------------------------|---------------------------------------------------|----------------------------------------------------|------------------------|------------------------|------------------|------------------------------------|--------------|
| ← → C ☆ ▲ h                         | ttps://rapor.al/Rezervasyon-Tipleri#              |                                                    |                        |                        |                  | Q 🕁 🔑                              | Θ:           |
| 🖹 ISPARTA UYGULAMALI BİLİMLE        | R ÜNIVERSITESI                                    | _                                                  |                        | _                      |                  | ۸ 🖌                                | JRAT ÖZTAŞ 🗸 |
| MENÜ                                | REZERVASYON TİPLERİ                               | Rezervasyon Ekle<br>Rezervasyon yapmak istiyor mus | unuz?                  |                        |                  | 😭 Ana Sayfa / REZERVASY            | 'ON TİPLERİ  |
| RAPORLAR                            |                                                   |                                                    | Evet                   | Kapat                  |                  |                                    |              |
| SISTEM YÖNETIMI                     | Drag a column header here to group by that column | EVET SEÇENE                                        | ĞİNE TIKLADIKTAN SONRA | REZERVASYON SATIN ALM  | IA TAMAMLANIR    |                                    |              |
| 🚯 Rezervasyon İşlemleri             | İŞLEM SIRA NO REZERVASYON KODU                    | REZERVASYON TİPİ                                   | BİRİM FİYAT            | MİNİMUM GÜN SAYISI     | BAŞLANGIÇ TARİHİ | BİTİŞ TARİHİ                       |              |
| Rezervasyonlarım                    | 1 1916                                            | 1                                                  | 0.00                   | 5                      | 15.04.2019       | 21.04.2019                         |              |
|                                     | Page 1 of 1 (1 items)                             |                                                    | TOPLAM FİYAT           | SATIN ALINAN GÜN SAYIS |                  | BİTİŞ GÜNÜ <sub>age size:</sub> 10 | -            |
|                                     |                                                   |                                                    |                        |                        |                  |                                    |              |
| etisan<br>Destek Hattı<br>444 2 889 |                                                   |                                                    |                        |                        |                  |                                    |              |

# Rezervasyonun onaylandığına dair teyit mesajı.

|                         |        |                |                                | Rezervativon Ekle              |             |                    |                  | MURAT ÖZTAŞ                      |
|-------------------------|--------|----------------|--------------------------------|--------------------------------|-------------|--------------------|------------------|----------------------------------|
| MENÜ                    | DEZER  |                |                                | Refervasjon Ekie               |             |                    |                  |                                  |
| 😤 Yönetim Paneli        | REZER  | (VASYO         | N HPLERI                       | Rezervasyon yapmak istiyor mus | sunuz?      | _                  |                  | 🖀 Ana Sayfa / REZERVASYON TİPLER |
| RAPORLAR                |        |                |                                | Rezervasyon işlemi tamamlan    |             |                    |                  |                                  |
| 🔇 Finans Raporu         |        |                |                                |                                |             |                    |                  | 12 12                            |
| SISTEM YÖNETIMI         | Drag a | a column heade | r here to group by that column | REZERVASYON TAMA               | Kapat       | 1                  |                  |                                  |
| 🚯 Rezervasyon İşlemleri |        | I SIRA NO      | REZERVASYON KODU               | REZERVASYON TIPI               | BIRIM FIYAT | MINIMUM GUN SAYISI | BAŞLANGIÇ TARİHİ | BİTİŞ TARİHİ                     |
| Rezervasyonlarım        | Ø      | 1              | 1916                           | 1                              | 0,00        | 5                  | 15.04.2019       | 21.04.2019                       |
|                         |        |                |                                |                                |             |                    |                  | Page size: 10 👻                  |
|                         |        |                |                                |                                |             |                    |                  |                                  |
| etisan<br>Destek Hattı  |        |                |                                |                                |             |                    |                  |                                  |